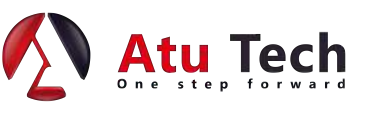

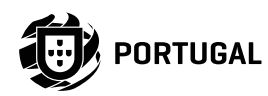

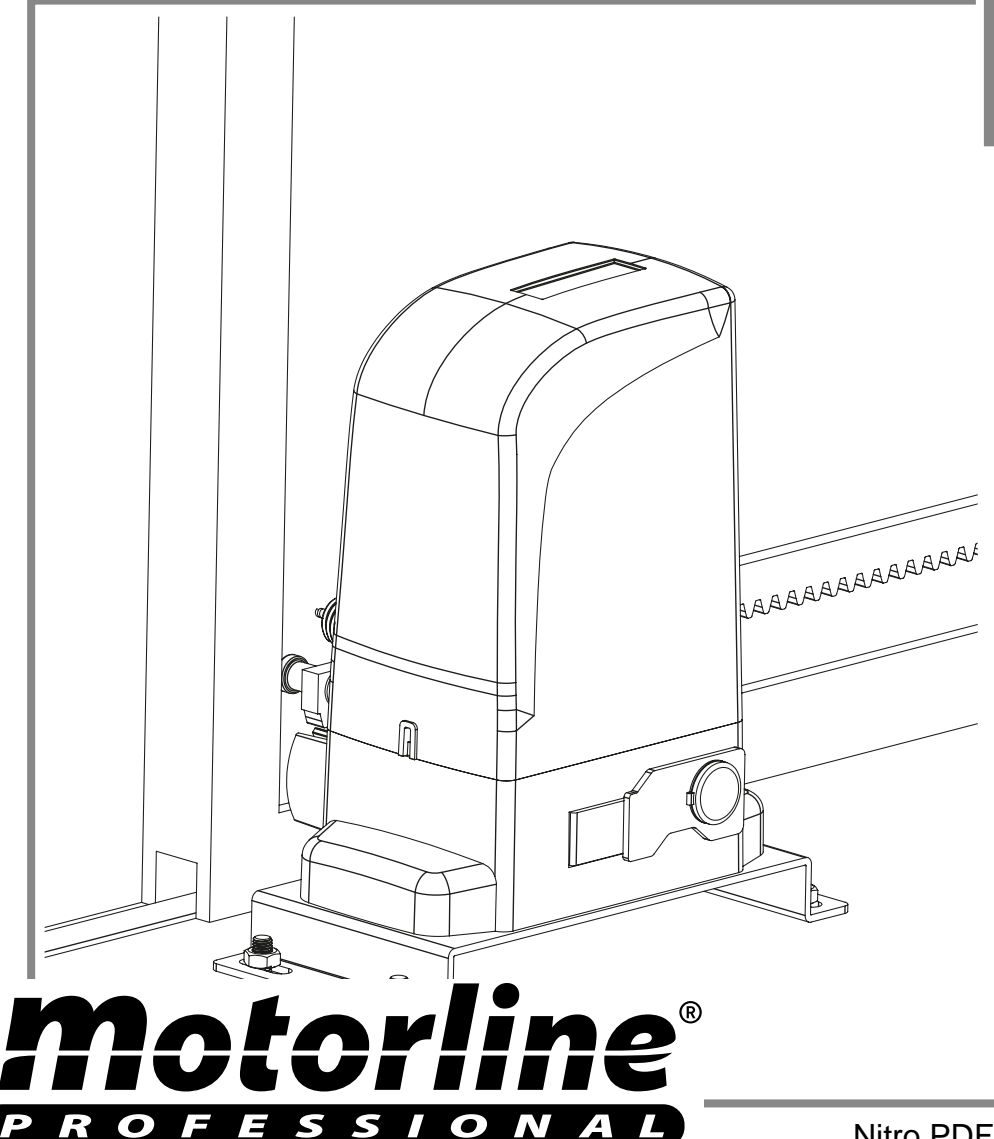

Nitro PDF Software 100 Portable Document Lane Wonderland

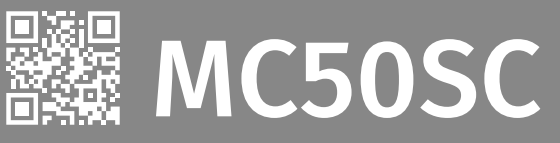

# MANUAL DE INSTALARE

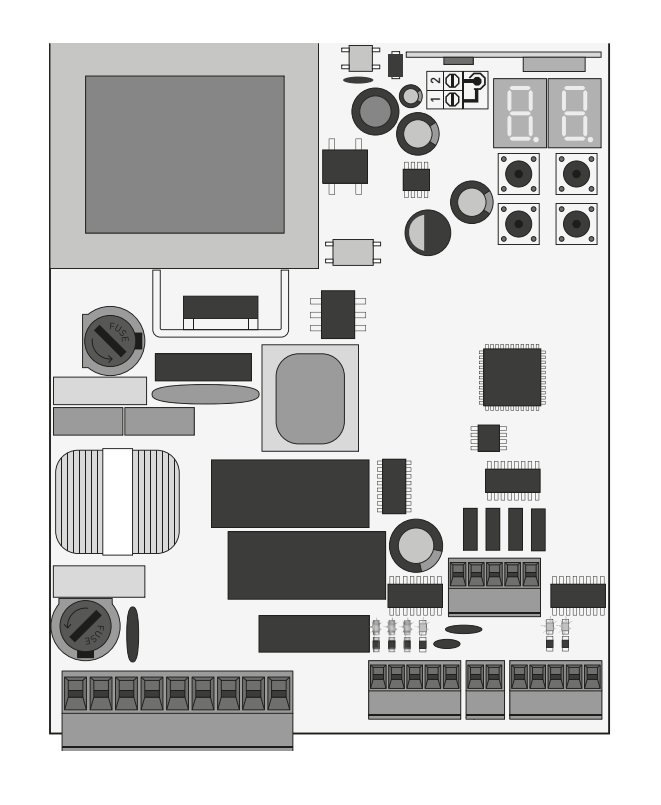

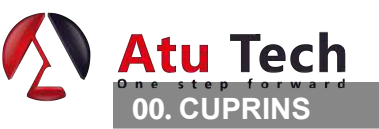

INDEX

2A

5A 5B

### **01. INSTRUCTIUNI DE SIGURANTA**

| STANDARDE DE URMAT |  |
|--------------------|--|
|--------------------|--|

### 02. PLACA DE BAZA

| SPECIFICATII TEHNICE              | 2B |
|-----------------------------------|----|
| RECOMANDARI INAINTE DE PROGRAMARE | 3A |
| 03. INSTALARE                     |    |
| PASI ESENTIALI PENTRU INSTALARE   | 4A |
| TRANSMITATORI                     | 4B |
| FUNCTIILE MENIULUI "P"            | 54 |

| FUNCTIILE MENIULUI "E" |  |
|------------------------|--|
|                        |  |

### 04. PROGRAMARE (P)

| PO-PROGRAMARE AUTOMATA                 | 6A  |
|----------------------------------------|-----|
| P1-SETAREA TIMPULUI DE DECELERARE      | 6B  |
| P2-SETAREA PUTERII SI A SENSIBILITATII | 7   |
| P3-DESCHIDERE PIETONALA                | 8A  |
| P4-TIMP PAUZA                          | 8B  |
| P5-PROGRAMAREA FOTOCELULELOR           | 9A  |
| P6-BANDA DE SIGURANTA                  | 9B  |
| P7-OPERARE                             | 10A |
| P8-FLASH                               | 10B |
| P9-PROGRAMAREA DISTANTEI               | 11A |
|                                        |     |

# 05. PROGRAMARE (E)

| E0-OM PREZENT           | 11B |
|-------------------------|-----|
| E1-SOFT START           | 12A |
| E2-TIMP ILUMINARE       | 12B |
| E3-URMARIRE             | 13A |
| E5-FRANA ELECTRICA      | 13B |
| E6-VITEZA DE DECELERARE | 14A |
| E7-COUNTER MANEVRE      | 14B |
| E8-RESETARE             | 15A |
| E9-RGB FLASH            | 15B |
|                         |     |

## 06. ECRAN

INDICATII ECRAN

16

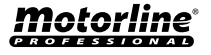

Nitro PDF Software 100 Portable Document Lane Wonderland

## **07. TEST COMPONENTE**

| SCHEMA CAPACITOR                                     | 17A |
|------------------------------------------------------|-----|
| TEST SCHEMAINTRARI                                   | 17B |
| 08. PROBLEME                                         | 1/2 |
| INSTRUCTIUNI PENTRU CONSUMATORUL FINAL / INSTALATORI | 18  |

# **09. SCHITA CONEXIUNI**

| HARTA CONEXIUNILOR | 10 |
|--------------------|----|
|                    | 19 |

1

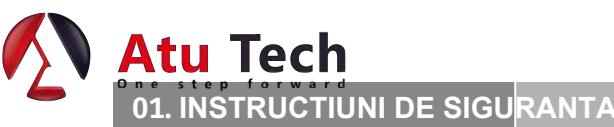

**STANDARDE DE URMARIT** 

| ATENTIE:                                      |                                                                                                    |
|-----------------------------------------------|----------------------------------------------------------------------------------------------------|
| CE                                            | Acest produs este certificat conform standardelor de siguranta ale Comunitatii Europene.                                                                                                    |
| RoHS                                          | Acest produs respecta <b>Directiva 2011/65/EU</b> a Parlamentului <b>European</b> si a Consiliului din 8 iunie 2011, despre restrictia de utilizare a anumitor substante periculoase in echipamentele electrice si electronice.                                                                                                    |
|                                               | (Aplicabil in tarlle cu sistem de reciclare).<br>Acest semn pe produs indica faptul ca produsul si accesoriile electronice (ex: incarcator,<br>materiale electronice, telecomenzi etc.) nu ar trebui aruncate la gunoi precum oricare alt<br>gunoi menajer la sfarsitul ciclului de viata. Pentru a evita pericole pentru mediul inconjurator<br>sau asupra sanatatii umane rezultate in urma aruncarii necorespunzatoare la gunoi, separati<br>aceste articole fata de alte tipuri de gunoi si reciclati-le responsabil pentru a promova<br>reutilizarea sustenabula a resurselor materiale. Utilizatorii casnici ar trebui sa contacteze<br>compania de la care au achizitionat produsul pentru detalii despre locul unde pot duce aceste<br>produse pentru reciclare. |
| 4                                             | Acest semn indica faptul ca produsul si accesoriile electronice (ex: incarcator, cablu USB, materiale<br>electronice, telecomenzi etc.) sunt susceptibile socurilor electrice prin contact direct sau indirect<br>cu electricitate. Manevrati produsul cu grija si cititi cu atentie instructiunile de siguranta din acest<br>manual.                                                                                                    |
| Este importa     Pastrati aces     ELECTROCEL | nta pentru siguranta dvs. sa urmati indeaproape instructiunile.<br>te instructiuni in cazul in care veti mai avea nevoie de ele.<br><b>.OS S.A.</b> si Atu TECH nu sunt responsabili pentru utilizarea nepotrivita a produsului sau utilizarea sa in alt                                                                                                    |

- scop decat acela pentru care a fost creat. • ELECTROCELOS S.A. si Atu TECH nu sunt responsabili daca standardele de siguranta nu au fost urmate la momentul
- instalarii echipamentului.
- ELECTROCELOS S.A. si Atu TECH nu sunt responsabili pentru lipsa de siguranta sau proasta functionare a produselor
- si a componentelor care nu au fost vandute direct de catre acestia.
- Acest produs a fost creat si produs strict pentru utilizarea indicata in acest manual.
- Aceasta placa de baza nu este potrivita pentru medii inflamabile sau cu risc de explozie.

 Orice alta utilizare care nu este indicata poate aduce daune produsului si/sau poate cauza accidentari, iar garantia va fi pierduta. • Nu operati modificari ale componentelor automate si/sau asupra accesoriilor. .

- Placa de baza pentru utilizare in interior cu conexiune 230V.
- Tineti telecomenzile departe de copii pentru a preveni ca sistemul automat sa fie actionat involuntar.
- · Clientul nu ar trebui sa incerce sub nici o forma sa repare sau sa opereze modificari automatizarii. Apelati la un instalator calificat.
- · Instalatorul trebuie sa detina cunostinte profesionale certificate, pentru utilizarea automatizarilor si pentru programarea placilor de baza. Instalatorul ar trebui sa fie apt sa realizeze conexiunile electrice conform regulilor.
- · Instalatorul ar trebui sa informeze clientul cum sa opereze produsul in caz de urgenta si sa ii inmaneze manualul.

### 02. PLACA DE BAZA

MC50SC este o placa de baza monofazica cu sistem de control incorporat, pentru automatizarea portilor culisante.

| Alimentare                     | 230V AC 50-60Hz                                        |
|--------------------------------|--------------------------------------------------------|
| lesire lampa                   | 230V AC 50-60Hz 100W max.                              |
| • iesire lampa RGB             | 24V DC 100mA max.                                      |
| lesire motor                   | 230V AC 50-60Hz 1000 W max.                            |
| lesire accesorii auxiliare     | 24V DC 8 W max.                                        |
| Transmitatori eecuritate si BT | 24V DC                                                 |
| Temperatura functionare        | -10°C to + 55°C                                        |
| Receptor radio incorporat      | 433,92 Mhz                                             |
| Transmitatori OP               | 12bits sau cod saritor                                 |
| Capacitate memorare maxima     | 100 (deschidere completa) - 100 (deschidere pietonala) |
| • Dimensiuni placa de baza     | 105x130 mm.                                            |

### DESCRIERE CONECTOR

| CN1 | 01 • Impamantare<br>02 • Impamantare<br>03 • Intrare linie 230V (faza)<br>04 • Intrare linie 230V (neutru)<br>05 • Iesire motor 230V – Deschidere<br>06 • Iesire motor 230V – Comun<br>07 • Iesire motor 230V – Inchidere<br>08 • Iesire lampa AC 230V<br>09 • Iesire lampa AC 230V |
|-----|----------------------------------------------------------------------------------------------------|
| CN2 | <ul> <li>01 • Intrare impingere pietonala</li> <li>02 • Intrare impingere totala</li> <li>03 • Intrarea comutatorului de limita a deschiderii motorului (DESCHIS)</li> <li>04 • Intrarea comutatorului de limita a inchiderii motorului (INCHIS)</li> <li>05 • Comun</li> </ul>     |
| CN3 | <b>01 ·</b> 24V DC 200mA max alimentare 24V<br><b>02 ·</b> 24V DC 200mA max alimentare (↓)                                                                                                    |

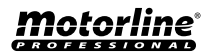

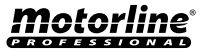

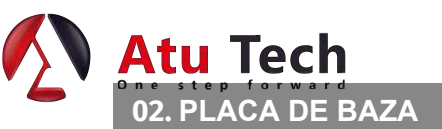

# SPECIFICATII TEHNICE

| 01 · Marginea de siguranta<br>02 · Fotocelule                                                                                       |       |
|----------------------------------------------------------------------------------------------------|-------|
| <ul> <li>03 • Codificator (nu este utilizat)</li> <li>04 •Codificator (nu este utilizat)</li> <li>05 • Comun</li> </ul>             |       |
| 01 • +24V DC alimentare auxiliara pentru lampa LED RGB flashing<br>02 • lesire Y<br>03 • lesire R<br>04 • lesire G<br>05 • lesire B | light |

# 02. PLACA DE BAZA

**RECOMANDARI INAINTE DE PROGRAMARE** 

Pentru a stii cum sa operati placa de baza, inainte de a incepe instalarea, consultati instructiunile de mai jos:

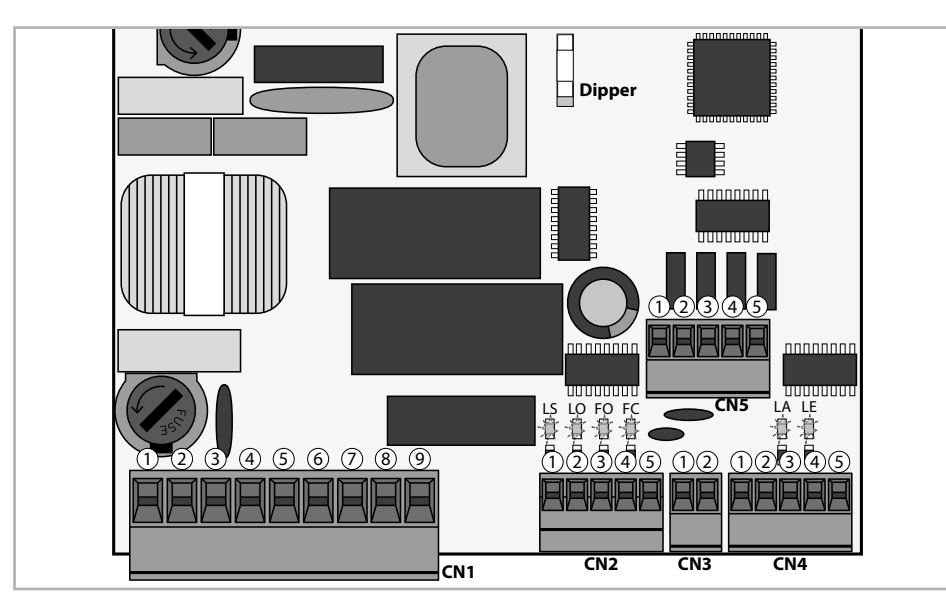

### 02. PLACA DE BAZA

RECOMANDARI INAINTE DE PROGRAMARE

| LEDS   | <ul> <li>LS • LED aprins cand butonul pietonal este activat</li> <li>LO • LED aprins cand butonul total este activat</li> <li>FO • LED stins cand limita de deschidere este activa</li> <li>FC • LED stins cand limita de inchidere este activa</li> <li>LA • LED stins cand marginea de siguranta este activa (cand P6 este activ)</li> <li>LE • LED stins cand fotocelulele sunt active (cand P5 este activ)</li> </ul>                                                                            |
|--------|----------------------------------------------------------------------------------------------------|
| CN1    | Lampa de avertizare:<br>08 si 09 • Aceste iesiri permit conectare unei lumini de veghe sau a unei lampi<br>de avetizare (vezi P8 la pagina 10B).                                                                                                    |
| CN2    | <ul> <li>Comutatoarele de limita:</li> <li>03 si 04 • Placa de baza are nevoie de o conexiune a comutatoarelor de limita de deschidere si inchidere (ambele in NC). Declansarea oricaui comutator va determina oprirea imediata a oricarei miscari.</li> <li>Declansarea comutatoarelor de limita este vizibila pe ecran. OP (comutator limita de deschidere activat) si CL (comutator limita de inchidere activat).</li> <li>Folosirea comutatoarelor de limita este obligatorie.</li> </ul>        |
| CN4    | <ul> <li>Circuitele de siguranta:</li> <li>O1· Aceasta intrare permite conectarea benzilor de siguranta. Dispozitivul opereaza conform programarii in meniul P6 (pag 9B)</li> <li>O2 · Aceasta intrare permite conectarea fotocelulelor. Dispozitivul opereaza conform programarii in meniul P5 (pag 9A)</li> <li>Aplicarea unui bumper nu este necesara.</li> </ul>                                                                                                    |
| CN5    | <ul> <li>O1 • lesire auxiliara pentru lampa de avertizare sau a LEDului 24V DC</li> <li>Deschideti colectorul pentru functiile auxiliare:</li> <li>O2 • lesirea Y este activata in mod intermitent, doar cu poarta inchisa.</li> <li>O3 • lesirea R este activata in mod intermitent, doar in faza de inchidere.</li> <li>O4 • lesirea G este activata in mod intermitent, doar in faza de deschidere.</li> <li>O5 • lesirea B este activata in mod intermitent, doar in timpul de pauza.</li> </ul> |
| Dipper | Jumperul arata care motor este conectat la placa de baza.<br>Plasati jumperul in<br>aceasta pozitie<br>atunci cand utilizati<br>un motor cu<br>putere < 500 wati                                                                                                    |

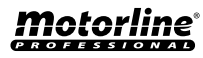

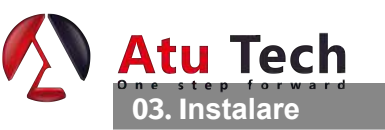

EE

INCHIDERE

meniul P1 (pag 6B).

caracteristici.

LEDul FO sa se stinga in timpul deschiderii.

11 • Programati un transmitator (pag 4B).

Placa de baza este acum complet configurata!

05 • Faceti o programare automata - meniul P0 (pag 6A).

Daca ceea ce apare pe ecran nu se

se potriveste cu 3 si 4 din CN2.

potriveste cu miscarea portii, deconectati placa de baza de la alimentare, schimbati intre ele firele 5 si 7 din CN1 si verificari daca

Procesul de instalare presupune instalarea in prealabil a placutelor de comutare

a limitelor. Pentru mai multe informatii, consultati manualul motorului.

04 • Verificati comutatoarele de limita, astfel ca LEDul FC sa se stinga in timpul inchiderii si

06 • Daca este necesar, ajustati timpul de decelerare al portii la deschidere si la inchidere -

01 • Realizati conexiunea tuturor accesoriilor conform schitei de conectare (pag 19). 02 • Conectati placa de baza la o sursa de alimentare 230V (3 si 4 - terminale CN1).

**03** • Asigurati-va ca miscarea portii este la fel ca cea care apare pe ecran:

ΠP

DESCHIDERE

07 • Ajustati puterea si sensibilitatea motorului - meniul P2 (pag 7). 08 • Faceti din nou o programare automata - meniul P0 (pag 6A). 09 • Activati sau dezactivati utilizarea fotocelulelor in meniul P5 (pag 9A).

10 • Activati sau dezactivati utilizarea benzii de siguranta in meniul P6 (pag 9B)

Verificati meniurile din paginile de programare in cazul in care doriti sa configurati alte

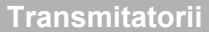

03. Instalare

**9**<sup>11</sup> Programarea transmitatorului pentru deschidere totala.

**5***P* Programarea transmitatorului pentru deschidere pietonala.

### Programarea transmitatorilor

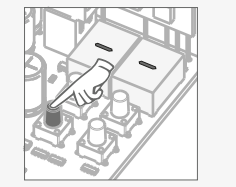

01 · Apasati butonul cmd pentru 3sec.

02 · Selectati functia unde doriti sa programati transmitatorilor (SU si SP) utilizand

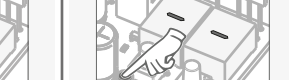

01 · Apasati

butonul cmd

pentru 3sec.

03 · Apasati

butonul cmd o

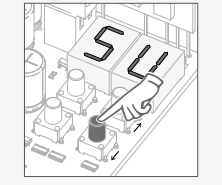

02 · Selectati functia (SU sau SP) utilizand

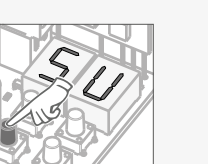

Stergerea transmitatorilor

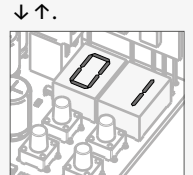

04 · Utilizanti ↓ ↑ pentru a selecta locatia transmitatorului pe care doriti sa il stergeti.

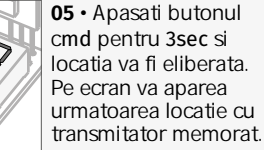

05 · Apasati butonul cmd pentru 3sec si locatia va fi eliberata. Pe ecran va aparea urmatoarea locatie cu

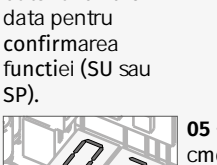

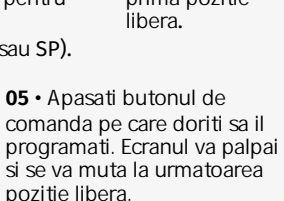

Stergerea tuturor transmitatorilor

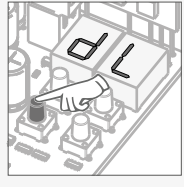

cmd pentru 10sec.

01 • Apasati butonul

02 · Pe ecran va aparea dL, confirmand ca toti transmitatorii au fost stersi.

 Oricand memorati sau stergeti un transmitator, pe ecran va aparea urmatoarea locatie. Puteti adauga sau sterge un transmitator fara a fi nevoie sa reveniti la punctul 01.

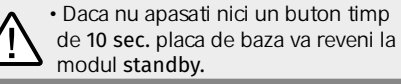

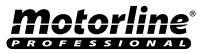

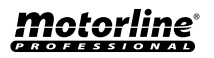

Nitro PDF Software 100 Portable Document Lane <sup>RO</sup>Wonderland<sup>RO</sup>

↓↑.

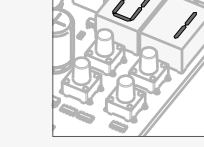

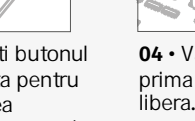

04 · Va aparea prima pozitie

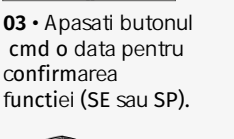

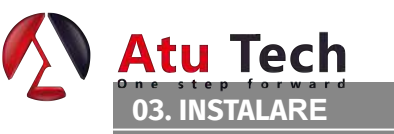

# Functiile meniului"P'

### • Programarea nu se poate face decat cu poarta inchisa electric.

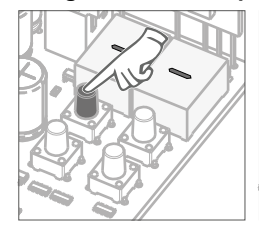

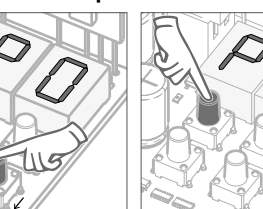

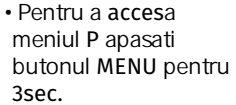

• Utilizati ↓↑ pentru a Apasati butonul naviga prin meniu. intr-un meniu.

• Apasati ↓↑ simultan pentru a MENU cand doriti sa confirmati intrarea iesi din programare.

| MENIU | FUNCTII                             | MAX. MIN.<br>PROGRAMABIL | STARE                                                                                                    | VALOARE<br>INITIALA | PAG |
|-------|-------------------------------------|--------------------------|----------------------------------------------------------------------------------------------------|---------------------|-----|
| P[]   | Programare automata                 |                          | PR Automatic Programming                                                                                                    | -                   | 6A  |
| 81    | Ajustarea timpului<br>de decelerare |                          | <ul><li>dR Decelerare deschidere</li><li>dF Decelerare inchidere</li></ul>                                                                                                    | 03                  | 6B  |
| 65    | Ajustare putere si<br>sensibilitate | 19                       | <ul> <li>F[] Ajustarea puterii</li> <li>F 5 Ajustarea sensibilitatii</li> <li>F d Ajustarea sensibilitatii in decelerare</li> </ul>                                                                                                    | 06<br>00<br>00      | 7   |
| 83    | Timp pietonala                      | min.                     | F d Ajustarea timpului in mod pietonal                                                                                                    | 10<br>sec           | 8A  |
| ρч    | Timpul de pauza                     |                          | <ul> <li><i>RF</i> Ajustarea timpului de pauza la<br/>inchidere totala</li> <li><i>RP</i> Ajustarea timpului de pauza la<br/>adjustment inchidere pietonala</li> </ul>                                                                             | 10<br>sec           | 8B  |
| 85    | Programare fotocelulelor            | -                        | HE 00 fotocelule dezactivate<br>01 fotocelule activate<br>HE 00 fotocelule in inchidere<br>01 fotocelule in deschidere                                                                                                    | 00<br>00            | 9A  |
| P6    | Banda de siguranta                  | -                        | HE       00       banda de siguranta dezactivata         01       banda de siguranta activata         HR       00       intrare N2         01       intrare NC         HL       00         Banda in inchidere         01       banda in deschidere | 00<br>01<br>00      | 9B  |
| 87    | Operatiuni                          | -                        | <ul> <li>①① functie mod automat</li> <li>① 1 functie mod pas cu pas</li> <li>① 2 functie mod comun</li> </ul>                                                                                                    | 00                  | 10A |
| P8    | Lampa de avertizare                 | -                        | <ul> <li><i>GO</i> Flashing (deschidere si inchidere)</li> <li><i>I</i> Mod functionare pas cu pas</li> <li><i>U</i> Lumina de veghe</li> </ul>                                                                                                    | 00<br>00<br>00      | 10B |
| 89    | Programarea distantei               |                          | <ul> <li>Distanta PGM OFF -</li> <li>I Distanta PGM ON</li> </ul>                                                                                                    | 00                  | 11A |

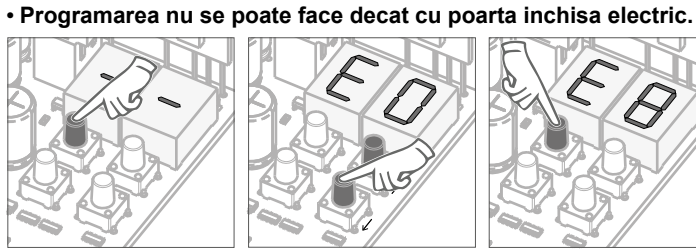

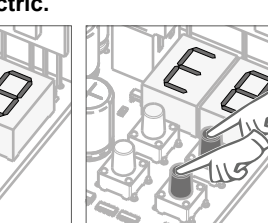

• Pentru a accesa meniul E apasati butonul MENU pentru 10sec.

**03. INSTALARE** 

• Utilizati ↓↑ pentru a • Apasati butonul naviga prin meniu.

MENU cand doriti sa confirmati intrarea intr-un meniu.

• Apasati ↓↑ simultan pentru a iesi din programare.

| MENIU        | FUNCTII                                               | MÁX. MIN.<br>PROGRAMABIL | STARE                                                                                                    | VALOARE<br>INITIALA | Pag |  |  |
|--------------|-------------------------------------------------------|--------------------------|----------------------------------------------------------------------------------------------------|---------------------|-----|--|--|
| <i>E0</i>    | Om prezent                                            | -                        | HP 00 Dezactiveaza om prezent<br>0 I Activeaza om prezent<br>PL 00 Dezactiveaza modul apasare butor<br>0 I Dezactiveaza modul apasare butor | 00                  | 11B |  |  |
| 88           | Soft start                                            |                          | 00 Dezactiveaza Soft start<br>0 1 Activeaza Soft start                                                                                      | 00                  | 12A |  |  |
| 62           | Timp lumina de veghe                                  | 0 1                      | Ajustarea timpului de lumina de veghe                                                                                                    | 00                  | 12B |  |  |
| 88           | Urmarire                                              |                          | <ul> <li>Dezactivare urmarire</li> <li>I Activare urmarire</li> </ul>                                                                       | 00                  | 13A |  |  |
| <i>E</i> 5   | Frana electrica                                       |                          | <ul><li>Dezactivare frana electrica</li><li>I Activare frana electrica</li></ul>                                                            | 00                  | 13B |  |  |
| 88           | Viteza decelerare                                     | 1 9                      | Ajustarea vitezei de decelerare                                                                                                    | 05                  | 14A |  |  |
| <i>E</i> 7   | Evidenta o <b>perati</b> uni                          | -                        | Arata numarul de manevre efectuate                                                                                                    | -                   | 14B |  |  |
| 88           | Reset - Revenirea la setarile din fabrica             |                          | Dezactivat         I         Resetare activata                                                                                              | 00                  | 15A |  |  |
| 89           | lesire RGB                                            | -                        | 00 lesire continua<br>01 lesire intermitenta                                                                                                | 01                  | 15B |  |  |
| TRANSMITATOR |                                                       |                          |                                                                                                    |                     |     |  |  |
| SH           | Programarea transmitatorului entru deschidere totala. |                          |                                                                                                    |                     | 4B  |  |  |

Programarea transmitatorului pentru deschidere pietonala.

**Motorline** 

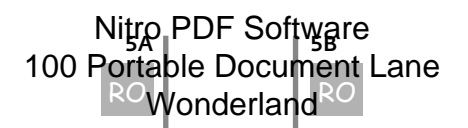

 $\varsigma \rho$ 

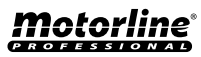

4B

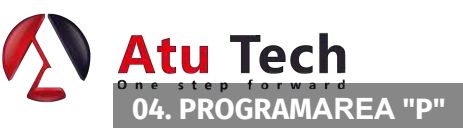

Acest meniu va permite sa setati timpul de functionare al motorului, precum si decelerarea. In timpul programarii automate, motorul performeaza urmatoarele manevre:

 $P\Pi$ 

1º daca este deschis, se inchide cu decelerare 29 se deschide incet, timp de aprox. 10 sec 39 se inchide incet pana ajunge la comutatorul de limita 4º se deschide normal 5º se inchide normal

/! Pentru a realiza programarea, este necesar ca comutatoarele sa fie instalate corespunzator.

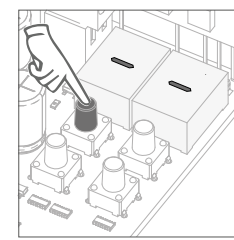

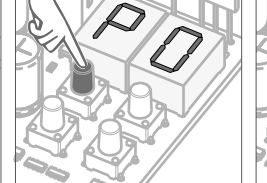

01 · Apasati butonul MENU pentru 3 sec.

02 · Va aparea P0. Apasati butonul MENU pentru 3 sec.

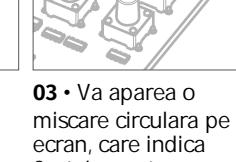

progres.

faptul ca setarea automata este in

04 • Atunci cand pe ecran apare P1, programarea automata s-a incheiat. Daca doriti sa programati P1, continuati cu pasul 03 din meniul P1 (pag 6B). Pentru a iesi din programare, apasati simulatan  $\downarrow \uparrow$ .

88

### **Decelerare deschidere**

# dЕ **Decelerare inchidere**

Permite setarea timpului de operare al portii cu decelerare in timpului ciclului de deschidere.

### Permite setarea timpului de operare al portii cu decelerare in timpul ciclului de inchidere.

Atunci cand decelerarea nu este folosita, trebuie sa ajustati comutatoarele de limita sa fie active putin inaintea locatiei de oprire a portii. Acest lucru va asigura ca poarta sa nu treaca de punctul de oprire datorita inertiei, fapt care ar putea cauza blocarea ei.

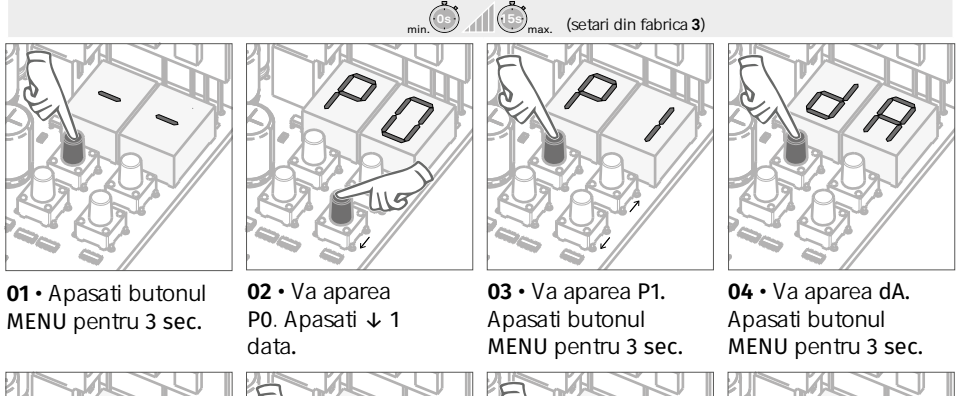

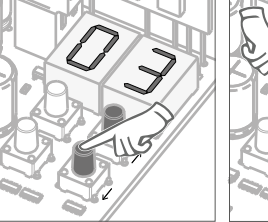

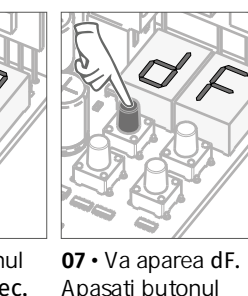

MENU pentru 3

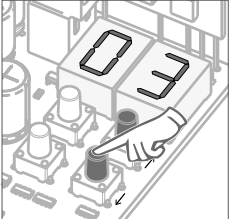

**08** • Va aparea timpul definit din fabrica. Daca doriti, puteti schimba timpul de la 1 la 15 sec. utilizand  $\downarrow \uparrow$ .

05 • Va aparea timpul 06 • Apasati butonul definit din fabrica. Daca MENU pentru 3 sec. doriti, puteti schimba pentru a salva timpul de la 1 la 15 sec. timpul setat. utilizand  $\downarrow \uparrow$ .

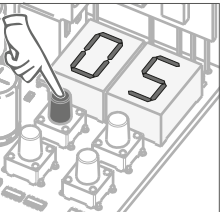

09 · Apasati butonul MENU pentru a salva timpul ales. Va aparea P2. Pentru a programa P2, continuati cu pasul 3 din meniul P2

sec.

(pag 7). Pentru a iesi din programare, apasati simultan  $\downarrow \uparrow$ .

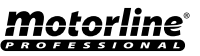

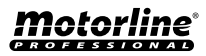

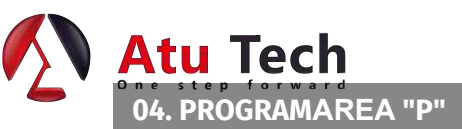

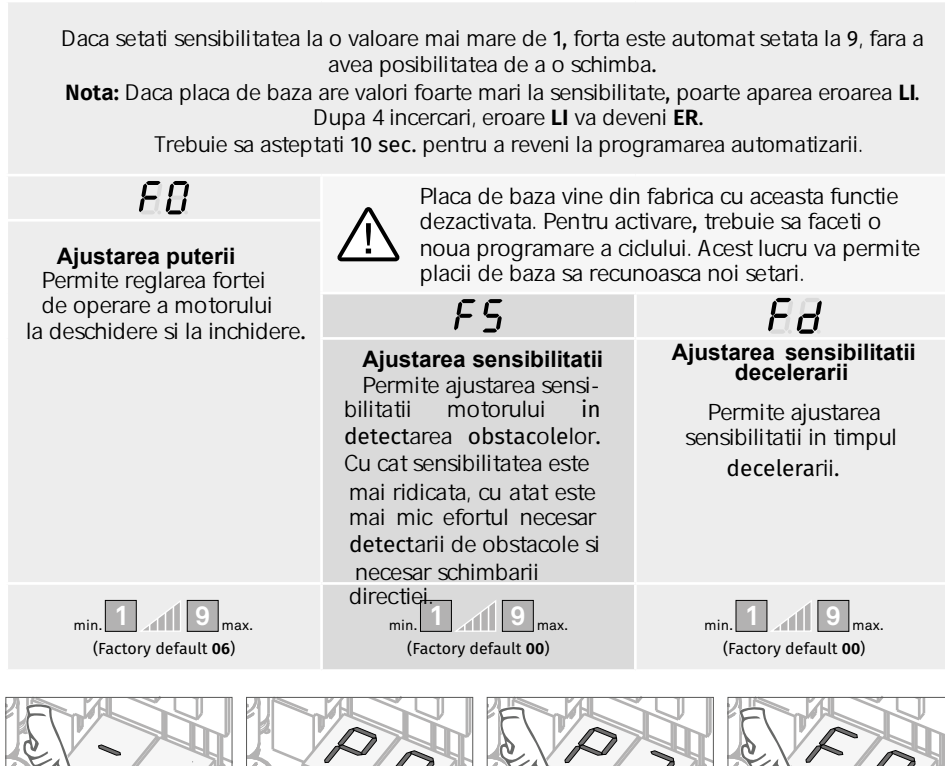

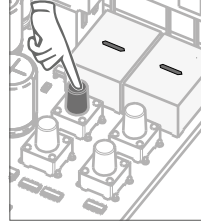

01 • Apasa butonul MENU pentru 3 sec.

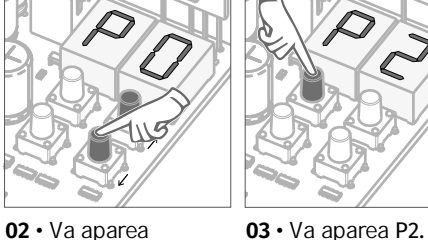

Apasati butonul

MENU pentru 3

sec.

P0. Apasa ↓ de

2 ori.

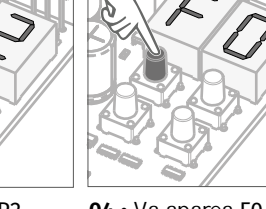

04 • Va aparea F0. Apasati butonul MENU pentru 3 sec.

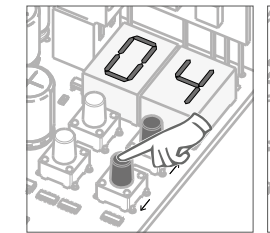

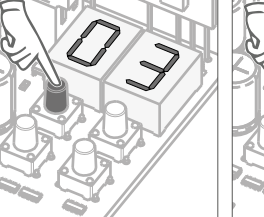

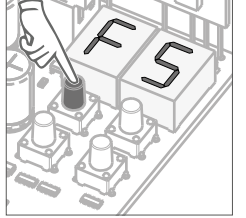

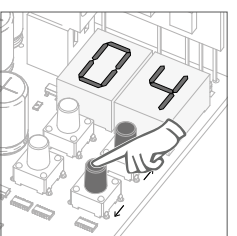

**05** • Va aparea valoarea setata din fabrica. Daca doriti, puteti schimba valoarea de la 1 la 9 utilizand ↓↑. **06** • Apasati butonul MENU pentru 3 sec, pentru a salva valoarea setata. 07 • Va aparea FS. Apasati butonul MENU pentru 3 sec. **08** • Va aparea valoarea setata din fabrica. Daca doriti, puteti schimba valoarea de la 1 la 9 utilizand  $\downarrow \uparrow$ .

12 · Apasati butonul

MENU pentru 3 sec,

pentru a salva

valoarea setata.

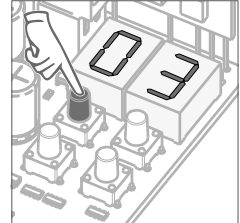

09 • Apasati butonul<br/>MENU pentru 3 sec,<br/>pentru a salva<br/>valorea setata.10 • Va aparea Fd.<br/>Apasati butonul<br/>MENU pentru 3<br/>sec.

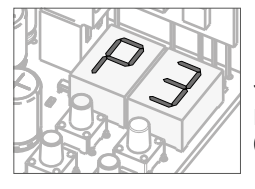

13 · Va aparea P3.

Pentru a programa P3, continuati cu pasul 3 din meniul P3 (pag 8A). Pentru a iesi din programare, apasati simultan  $\downarrow \uparrow$ .

11 · Va aparea

puteti schimba

valoarea definita din

fabrica. Daca doriti,

valoarea de la 1 la 9 utilizand  $\checkmark \uparrow$ .

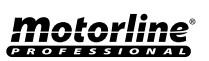

# Nitro PDF Software 100 Portable Document Lane Wonderland

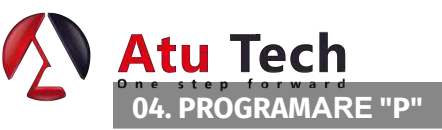

# РЭ Timp pietonal

Modul pietonal permite portii sa se deschida accesul persoanelor fara a fi nevoie de o deschidere totala. Aceasta functie seteaza timpul pentru care sa se deschida usa.

Pentru ca modul pietonal sa functioneze, este necesar ca timpul minim de functionare sa fie 1 sec, deoarece valoarea 0 dezactiveaza aceasta functie,

# (Valoarea implicita este de 10 seconds)

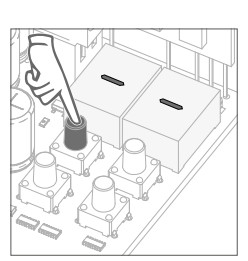

01 · Apasati butonul MENU pentru 3 sec.

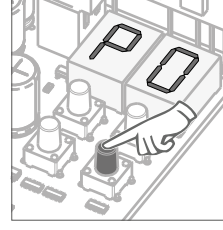

02 · Va aparea P0. Apasati ↓ de 3 ori.

03 · Va aparea P3. Apasati butonul MENU pentru 3 sec.

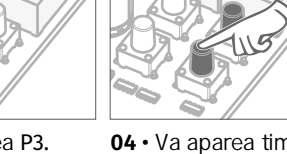

04 · Va aparea timpul setat din fabrica. Daca doriti, puteti schimba timpul cu o valoare de la 1 la 99 sec.,

05 • Apasati butonul MENU pentru a salva timpul definit. utilizand  $\downarrow \uparrow$ .

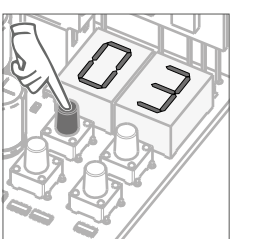

### 04. PROGRAMARE "P"

# Timpul de pauza PY

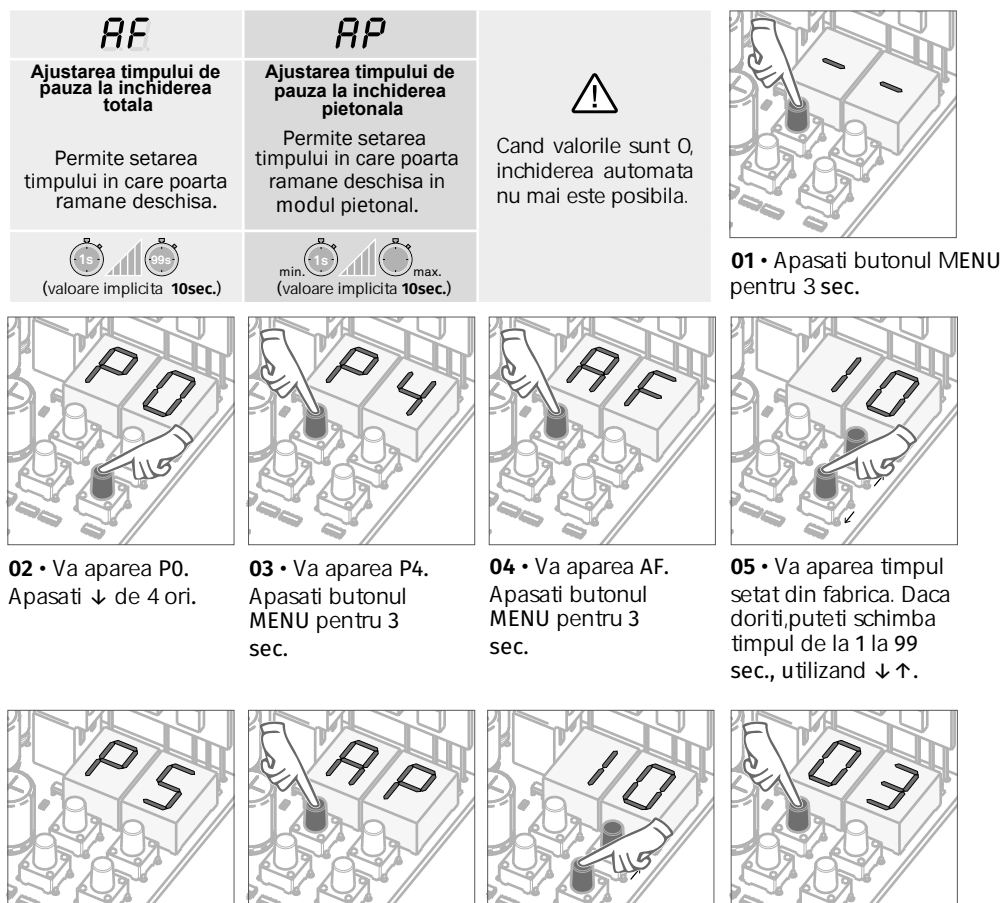

# 06 · Va aparea P4.

Pentru a programa P4, continuati cu pasul 3 din meniul P4 (pag 8B). Pentru a jesi din programare, apasati simultan  $\downarrow \uparrow$ .

> 06 · Apasati butonul MENU pentru 3 sec pentru a salva timpul setat.

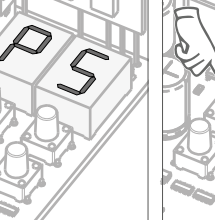

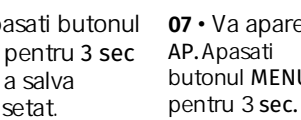

07 · Va aparea butonul MENU

**08** • Va aparea timpul setat din fabrica. Daca doriti, puteti schimba timpul de la 1 la 99 sec., utilizand  $\downarrow \uparrow$ .

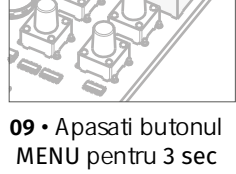

pentru a salva timpul setat.

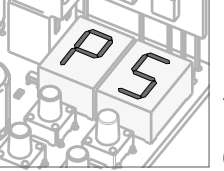

### 10 · Va aparea P5.

Pentru a programa P5, continuati cu pasul 3 din meniul P5 (pag 9A). Pentru a iesi din programare apasati simultan  $\downarrow \uparrow$ .

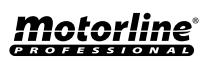

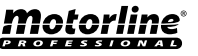

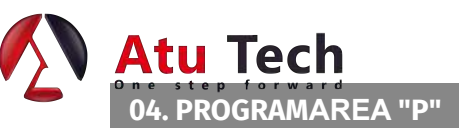

### $oldsymbol{ ho}$ $oldsymbol{arsigma}$ $oldsymbol{arsigma}$ o

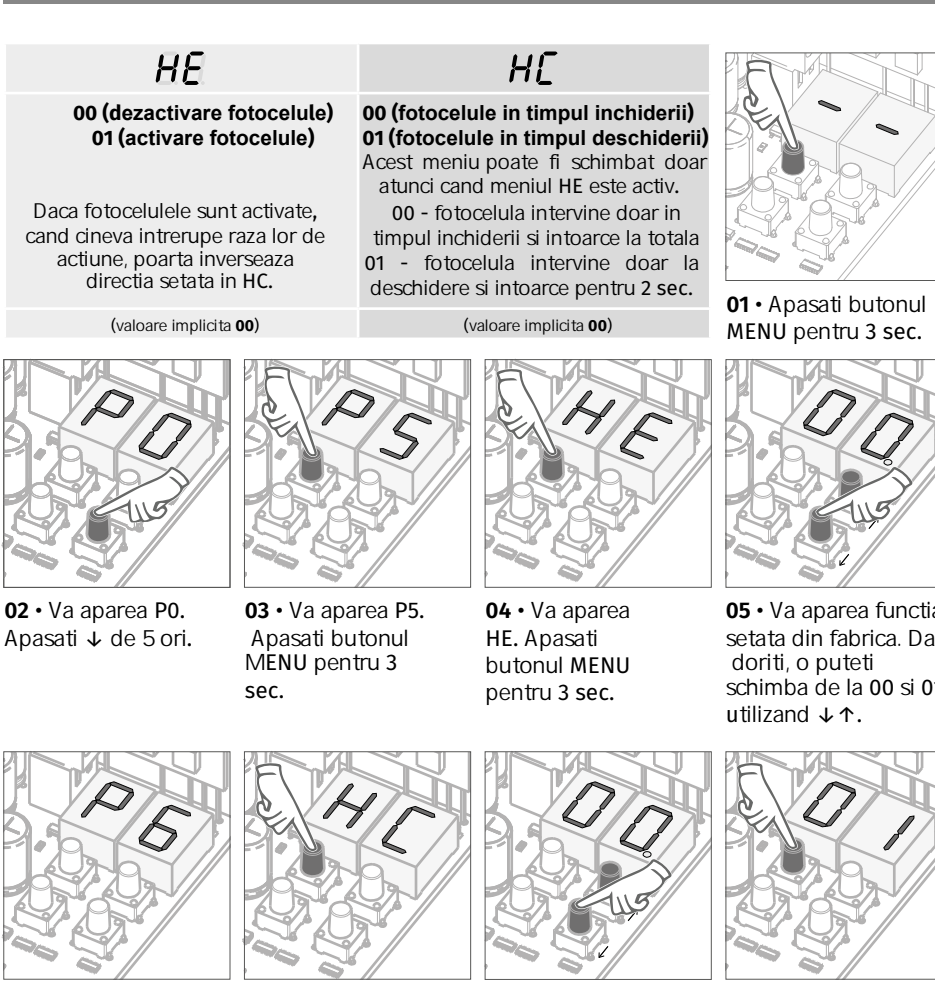

06 · Apasati butonul MENU pentru 3 sec pentru a confirma functia definita.

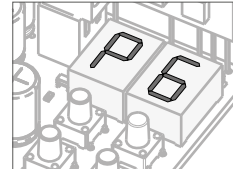

07 · Va aparea HC. Apasati butonul MENU pentru 3 sec.

10 · Va aparea P6.

utilizand  $\downarrow \uparrow$ .

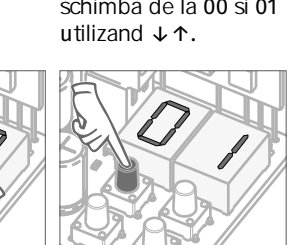

08 · Va aparea functia 09 · Apasati butonul setata din fabrica. Daca MENU pentru 3 sec doriti, o puteti pentru a confirma schimba de la 00 la 01 functia definita.

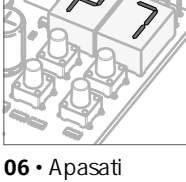

butonul MENU pentru 3 sec pentru a confirma functia definita.

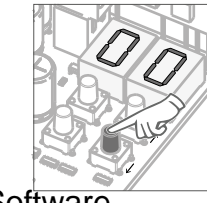

08 · Va aparea

09 · Apasati functioa setata din butonul MENU fabrica. Daca pentru 3 sec doriti puteti sa o pentru a schimbati de la 00 confirma functia definita.

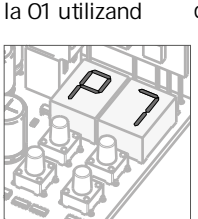

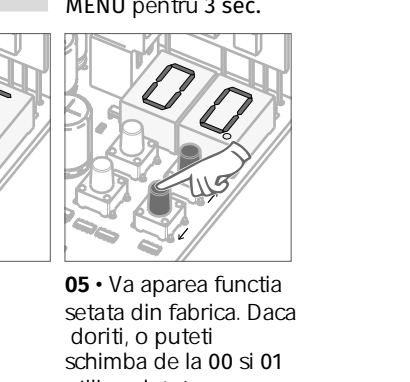

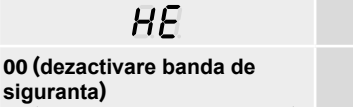

Meniul permite

operatiunilor.

activarea/dezactivarea

04. PROGRAMAREA "P"

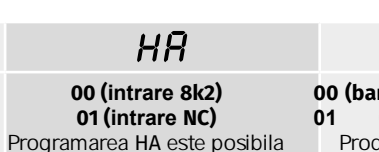

Banda de siguranta

00 (banda in timpul inchiderii) (banda in timpul deschiderii) Programarea HA este posibila doar daca HE este activ (pag 9A). Astfel, se poate opta pentru 9A) si dupa alegerea tipului de banda de siguranta in HA. La inchidere (00) poarta se intoarce, la deschidere (01) se intoarce pentru 2 sec.

HE

PF

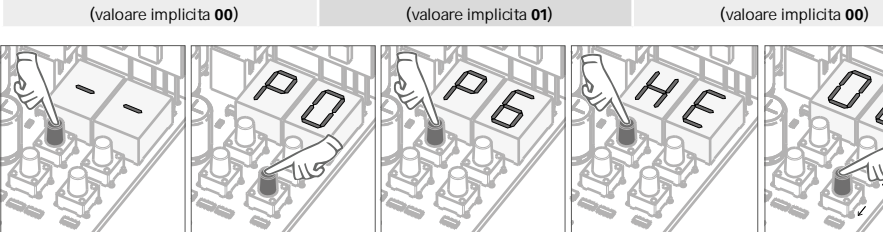

doar daca HE este activ (pag

banda de siguranta cu

rezistenta 8k2 (00) sau cu

contact inchis normal, NC

(01).

01 · Apasati butonul MENU Apasati ↓ de 6 pentru 3 sec. ori.

02 · Va aparea P0. 03 · Va aparea P6. 04 · Va aparea Apasati butonul HE. Apasati MENU pentru 3 butonul MENU sec. pentru 3 sec.

**05** • Va aparea functioa setata din fabrica. Daca doriti puteti sa o schimbati de la 00 la 01 utilizand  $\downarrow \uparrow$ .

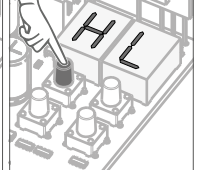

10 · Va aparea HL. Apasati butonul MENU pentru 3 sec.

12 • Apasati butonul MENU pentru 3 sec pentru a confirma functia definita.

Va aparea P7. Pentru a programa P7. continuati cu pasul 3 din meniul P7 (pag 10A). Pentru a iesi din programare, apasati simultan  $\downarrow \uparrow$ .

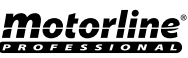

Pentru a programa P6, continuati cu pasul 3 din meniul P6 (pag 9B). Pentru a iesi din programare, apasati simultan ↓↑ Nitro PDF Software 100 Portable Document Lane

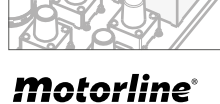

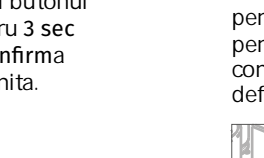

Wonderland<sup>RC</sup>

07 · Va aparea HA.Apasati butonul MENU pentru 3 sec.

> 11 · Va aparea functia setata din fabrica. Daca doriti, o puteti schimba de la O0 la 01 utilizand  $\downarrow \uparrow$ .

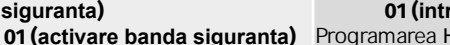

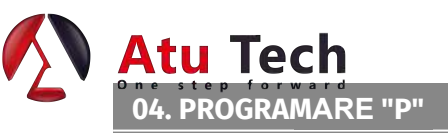

# P 7 OPERATIUNI

| 88                                                                         | 01                                                                                                    | 88                                                                                                  |                   |
|----------------------------------------------------------------------------|----------------------------------------------------------------------------------------------------|----------------------------------------------------------------------------------------------------|-------------------|
| Functionare in mod<br>automat                                              | Functionare in mod<br>pas cu pas                                                                                     | Functionare in mod<br>condominium                                                                   |                   |
| primul impuls - DESCHIDE<br>al doilea impuls - INCHIDE<br>TIMER si INCHIDE | primul impuls - DESCHIDE<br>al doilea impuls - INCHIDE<br>al treilea impuls - INCHIDE a<br>patrulea impuls - OPRESTE | Nu accepta comenzi in<br>timpul deschiderii si al<br>timpului de pauza, la<br>inchidere se intoarce |                   |
| (daca P4>00)<br>al treilea impuls -<br>INVERSEAZA                          | Daca este deschisa total si<br>temporizata, poarta se<br>inchide                                                     | (fie prin transmitator fie<br>cu butonul start al<br>placii de baza)                                |                   |
| valoare implicita (00)                                                     | valoare implicita (00)                                                                                               | valoare implicita (00)                                                                              | 01 · Apasa butoni |
| This menu allows you to se                                                 | et the gate's operating mode.                                                                                        |                                                                                                    | MENU pentru 3 se  |

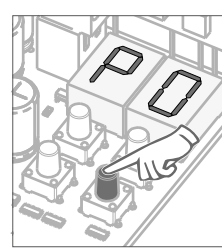

02 · Va aparea P0. Apasati ↓ de 7 ori.

03 · Va aparea P7. Apasati butonul MENU pentru 3 sec.

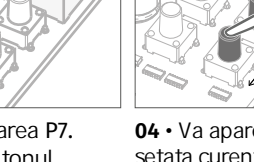

**04** • Va aparea functia setata curent. Daca doriti puteti schimba functia la 00, 01 sau **02, utilizand**  $\downarrow \uparrow$ .

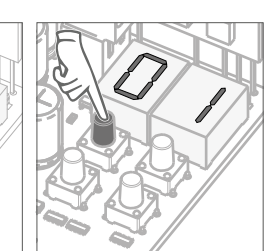

05 · Apasati butonul MENU pentru a salva functia definita.

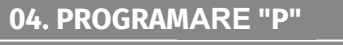

# LAMPA AVERTIZARE PB

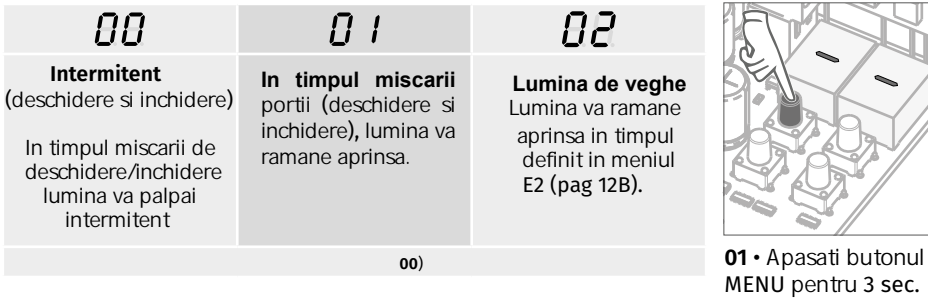

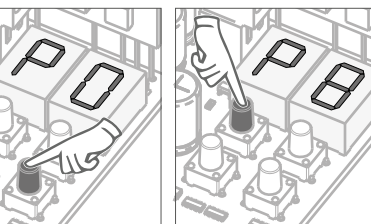

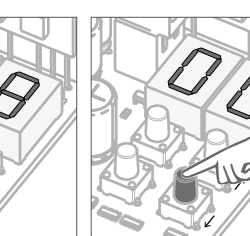

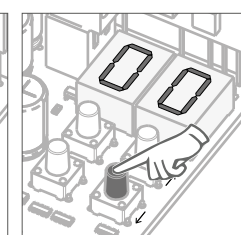

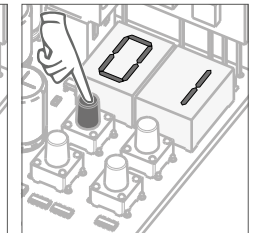

02 · Va aparea P0. Apasati ↓ de 8 ori.

03 · Va aparea P8. Apasati MENU de 3 sec.

04 · Va aparea functia curenta. Daca doriti puteti schimba functia cu 00, 01 sau 02, utilizand  $\downarrow \uparrow$ .

05 · Apasati butonul **MENU** pentru a salva functia setata.

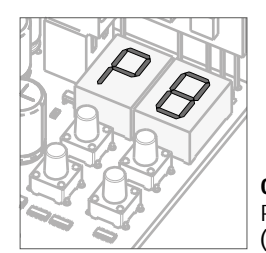

06 · Va aparea P8

Pentru a programa P8, continuati cu pasul 3 din meniul P8 (pag 10B). Pentru a iesi din meniu apasati  $\downarrow \uparrow$  simultan.

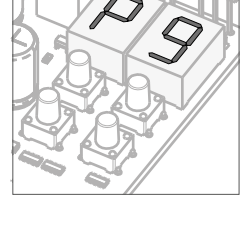

06 · Va aparea P9.

Pentru a programa P9, continuati cu pasul 3 din meniul P9 (pag 11A). Pentru a iesi din programare apasati ↓↑ simultan.

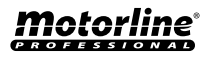

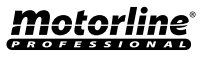

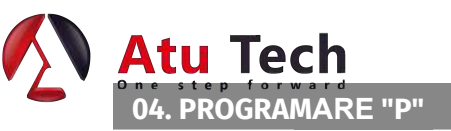

## Pg programarea distantei

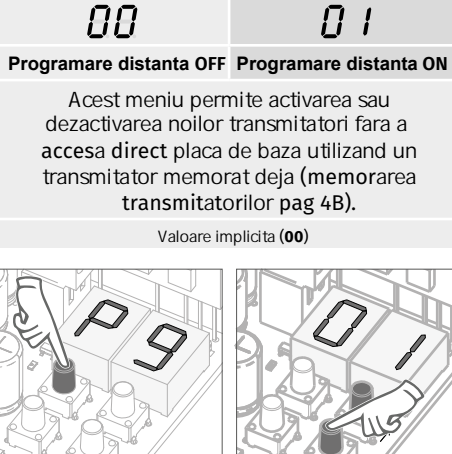

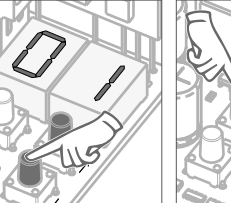

03 · Va aparea P9. Apasati MENU pentru 3 sec.

04 · Va aparea functia curenta setata. Daca doriti, puteti schimba functia cu 00 sau 01. utilizand  $\downarrow \uparrow$ .

05 · Apasati butonul MENU pentru a salva functia definita.

### Operatiunea de programare a distantei (PGM ON):

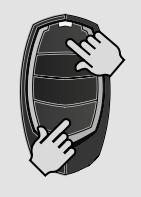

• Apasati butoanele indicate in poza alaturata, in acelasi timp pentru 10 sec. si lumina va incepe sa palpaie (pe ecran va aparea prima pozitie libera).

Cand memorati un transmitator, placa de baza va iesi din modul de programare al distantei. Daca doriti sa programati mai multi transmitatori, trebuie sa repetati procesul de apasare simultana a butoanelor transmitatorului pentru 10 sec, pentru fiecare transmitator nou in parte.

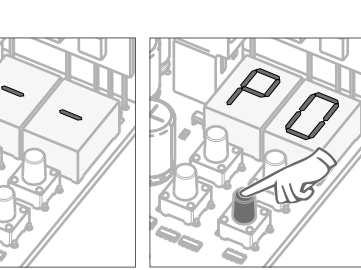

01 · Apasati butonul 02 · Va aparea P0. MENU pentru 3 sec. Apasati↓ de 9 ori.

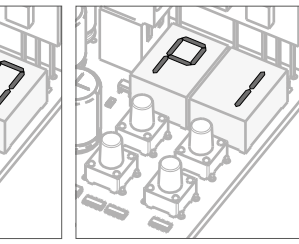

06 · Va aparea P1. Pentru a iesi din programare, apasati  $\downarrow \uparrow$  simultan.

### 05. PROGRAMARE "E"

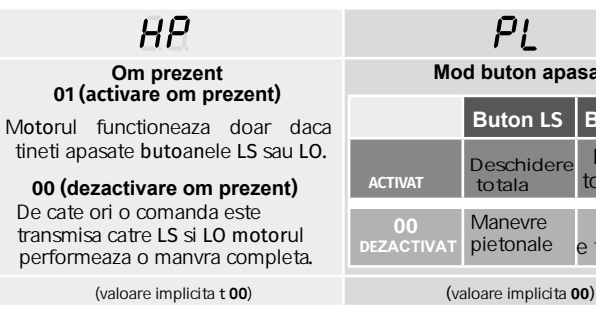

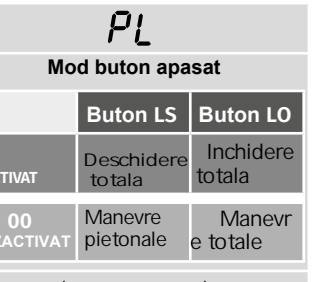

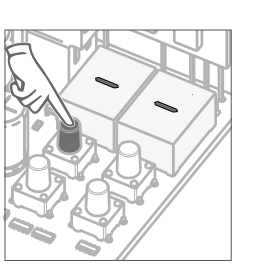

F 🖪 OM PREZENT

01 · Apasati butonul MENU 10 seconds.

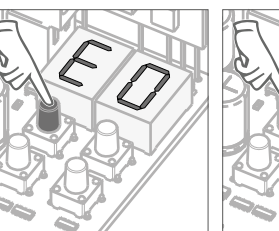

02 · Va aparea E0. Apasati MENU

**03** • Va aparea HP. Apasati MENU pentru 3 sec.

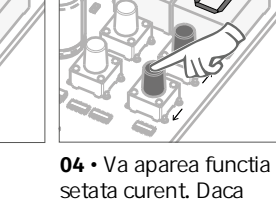

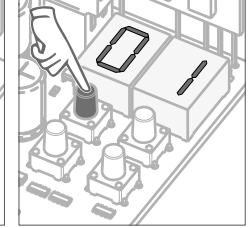

doriti puteti schimba functia la 00 sau 01, utilizand  $\downarrow \uparrow$ .

05 • Apasati MENU pentru 3 sec pentru a confirma timpul definit.

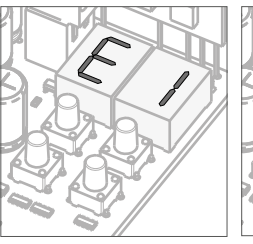

06 • Va aparea PL. Apasati MENU pentru 3 sec.

pentru 3 sec.

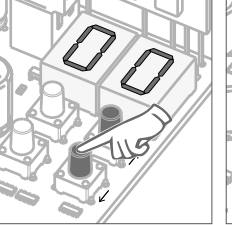

07 · Va aparea functia setata curent. Daca doriti, puteti schimba functia cu 00 sau 01, utilizand  $\downarrow \uparrow$ .

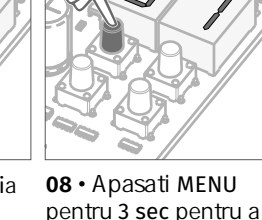

confirma functia

definita.

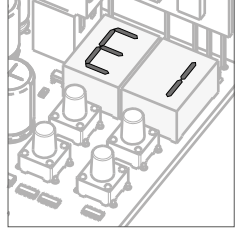

09 · Va aparea E1. Pentru a programa E1, continuati cu pasul 3 din meniul E1 (pag 12A). Pentru a iesi din programare apasati ↓↑ simultan.

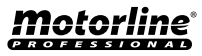

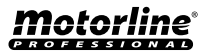

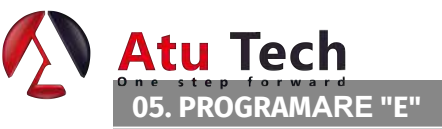

## E I SOFT START

01 • Press MENU for

10 seconds.

# E. Z. TIMP lumina de veghe

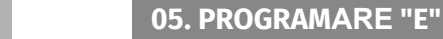

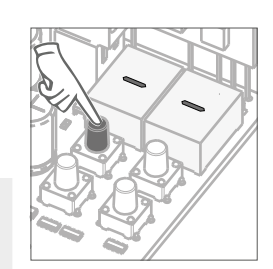

01 • Apasati MENU pentru 10 sec.

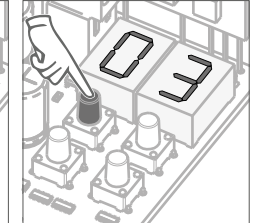

**04** • Va aparea timpul **05** • Apasati MENU setat.

pentru a salva timpul

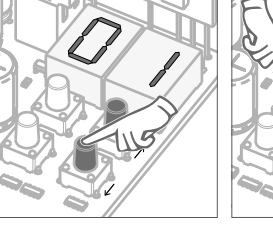

**04** • Va aparea functia setata curent. Daca pentru a salva doriti, puteti schimba functia definita.

05 · Apasati MENU cu 00 sau 01, utilizand

Acest meniu va permite sa setati timpul (1-99 min) in care lampa de veghe va ramane aprinsa dupa inchiderea portii. Meniul E2 este disponibil doar daca functia de lumina de veghe este activata din meniul P8 (pag 10B)

(valoare implicita 01)

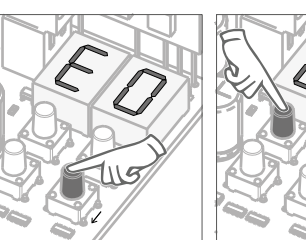

02 · Va aparea E0. Apasati ↓ de 2 ori.

03 · Va aparea E2. Apasati MENU pentru 3 sec.

setat din fabrica. Daca doriti puteti schimba cu un interval cuprins intre 1 si 99 sec., utilizand  $\downarrow \uparrow$ .

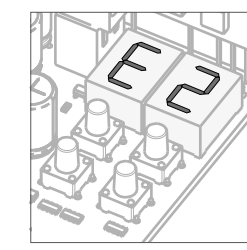

02 · Va aparea

E0. Apasati ↓

o data.

# 06 · Va aparea E2. Pentru a programa E2, continuati cu pasul 3 din meniul E2

 $\downarrow \uparrow$ .

00 functie dezactivare 01 functie activare Acesta meniu va permite sa activati / dezactivati soft start.

Cand soft start este activat, la inceputul fiecarei miscari, placa de baza va dirija pornirea motorului, crescand puterea

03 · Va aparea E1.

Apasati MENU

pentru 3 sec.

gradual in prima secunda de functionare.

(valoare implicita 00)

(pag 12B). Pentru a iesi din programare apasati ↓↑ simultan.

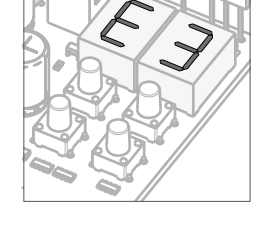

06 · Va aparea E3.

Pentru a programa E3, continuati cu pasul 3 din meniul E3 (pag 13A). Pentru a iesi din programare, apasati ↓↑ simultan.

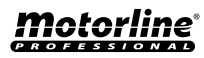

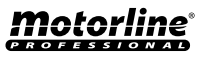

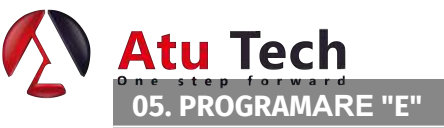

🗲 💪 FRANA ELECTRICA

01 · Apasati MENU

pentru 10 sec.

01 · Apasati MENU pentru 10 sec.

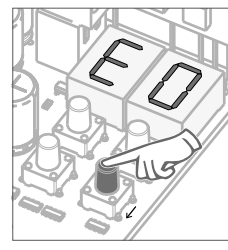

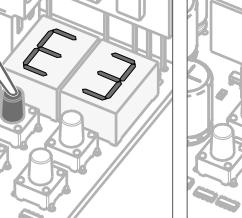

00 functie dezactivata 01 functie activata Acest meniu va permite sa activati optiunea "Urmarire". Cand aceasta functie este activa, de cate ori fotocelulele detecteaza o persoana sau un obstacol, placa de baza va declansa operatiunea de inchidere dupa 3 sec. Pentru a activa functia "Urmarire", P5 trebuie sa fie setata cu: HE = 01 / HC = 00 (pag 9A)

(valoare implicita 01)

02 · Va aparea E0. Apasati ↓ de 3 ori.

03 · Va aparea E3. Apasati MENU pentru 3 sec.

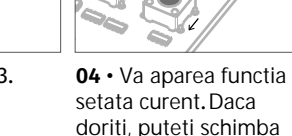

 $\downarrow \uparrow$ .

05 · Apasati MENU pentru a salva functia definita. cu 00 sau 01, utilizand

02 · Va aparea E0. Apasati ↓ de 5 ori.

03 · Va aparea E5. Apasati MENU pentru 3 sec.

04 · Va aparea functia setata curent. Daca doriti, puteti schimba functia cu 00 sau 01,

utilizand  $\downarrow \uparrow$ .

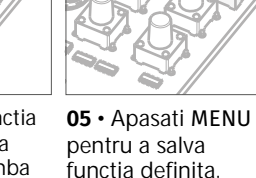

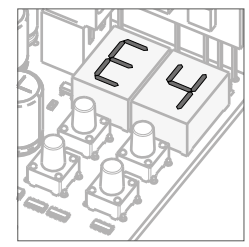

06 • Va aparea E4 (este inactiv). Pentru a avansa la meniul E5 apasati  $\downarrow$  o data. Pentru a iesi din programare apasati  $\downarrow \uparrow$  simultan.

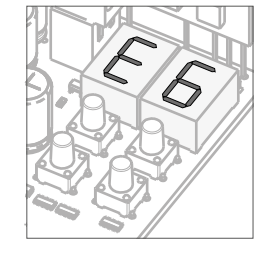

06 · Va aparea E6. Pentru a programa E6, continuati cu pasul 3 din meniul E6 (pag 14A). Pentru a iesi din programare, apasati ↓↑ simultan.

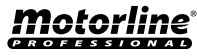

Nitro PDF Software 100 Portable Document Lane <sup>RO</sup>Wonderland<sup>RO</sup>

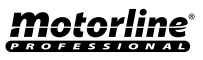

00 functie dezactivata 01 functie activata Frana electrica permite ca atunci cand poarta se opreste sau primeste o comanda de intorcere, sa incetineasca avansul. (valoare implicita 00)

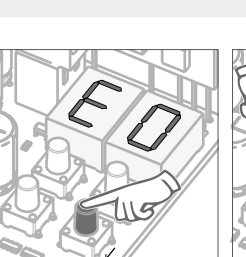

05. PROGRAMARE "E"

**E4 MENIU INACTIV.** 

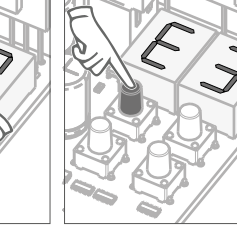

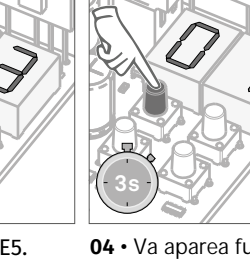

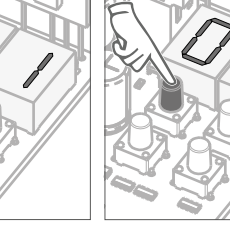

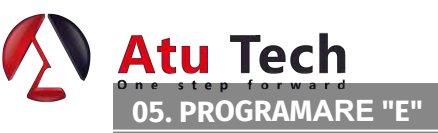

F F Viteza de decelerare

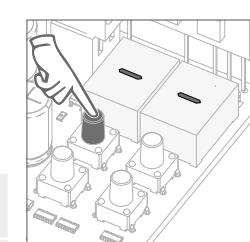

Acest meniu va permite sa setati viteza de decelerare la deschidere si la inchidere. cu cat nivelul este mai mare, cu atat creste viteza de

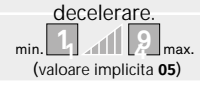

01 · Apasati MENU pentru 10 sec.

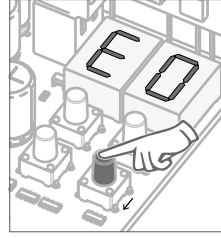

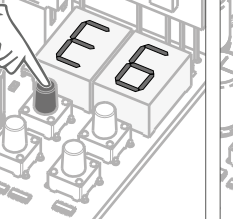

02 · Va aparea E0. apasati ↓ de 6 ori.

03 · Va aparea E6. Apasati MENU pentru 3 sec.

04 · Va aparea valoarea setata curent. Daca doriti, puteti schimba functia cu 01

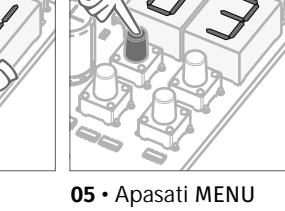

pentru a salva valoarea definita. sau 09, utilizand ↓↑.

### 05. PROGRAMARE "E"

두 🗍 Numarator de manevre

Acest meniu va permite sa verificati cate manevre complete au fost efectuate de placa de baza (prin manevra completa se intelge deschidere si inchidere). Resetarea placii de baza nu va sterge numarul de manevre efectuate.

> Exemplu: 13456 manevre 01- Sute de mii / 34- Mii / 56- Zeci

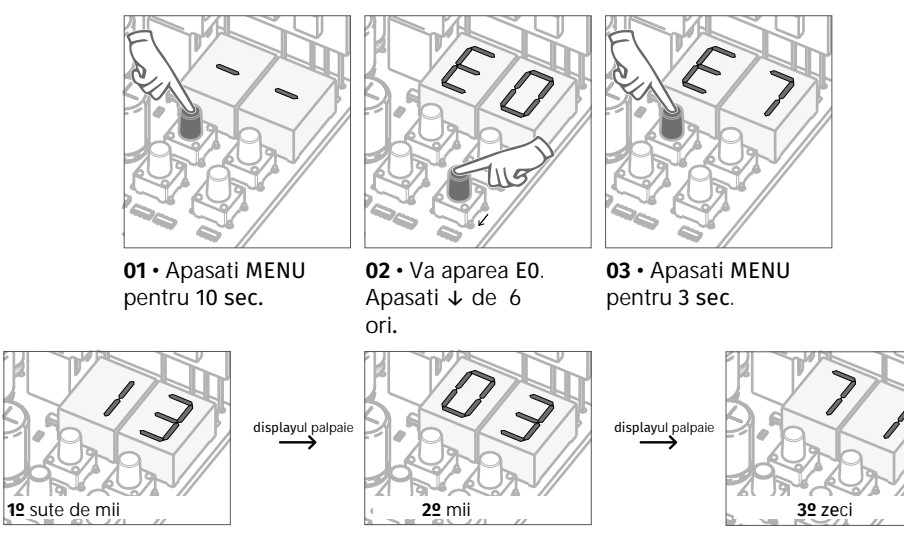

**04** • Va aparea numaratoarea manevrelor in urmatoarea ordine (exemplu 130 371):

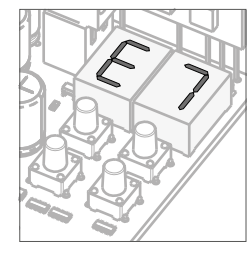

06 · Va aparea E7. Pentru a programa E7, continuati cu pasul 3 din meniul E7 (pag 14B). Pentru a iesi din programare, apasati ↓↑ simultan.

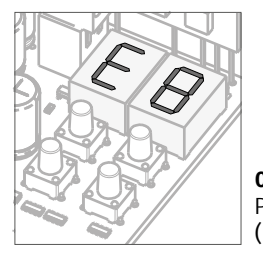

06 · Va aparea E8. Pentru a programa E8, continuati cu pasul 3 din meniul E8 (pag 15A). Pentru a iesi din programare apasati  $\downarrow \uparrow$  simultan.

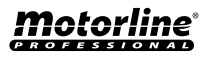

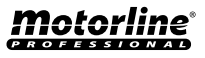

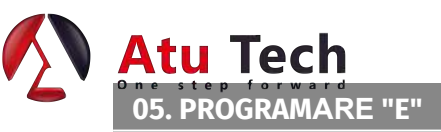

Prin resetare, se revine la setarile implicite din fabrica si toate comenzile salvate vor fi sterse. Doar numaratorul de manevre va ramane cu datele in memorie.

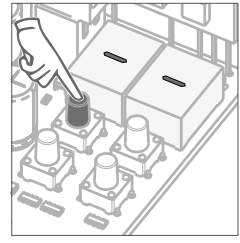

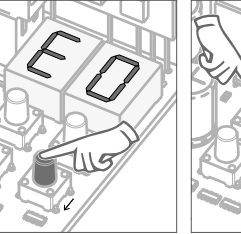

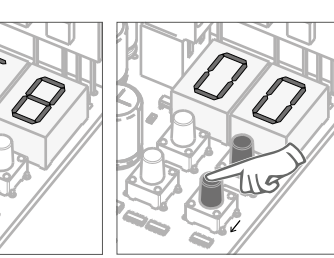

01 • Apasati MENU pentru 10 sec.

ENU 02 • Va aparea E0. Apasati ↓ de 8 ori.

ea E0. e 8 ori. pentru 3 sec.

**04** • Va aparea functia setata curent. Daca doriti, puteti schimba functia cu 01, utilizand  $\checkmark \uparrow$ .

**BB** Lumina continua

Lumina intermitenta

(valoare implicita **01**)

Acest meniu va permite sa selectati modul de functionare al celor 4 semne, iesire fixa sau intermitenta. pag 10B)

Apasati MENU

pentru 3 sec.

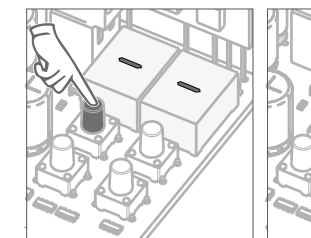

05. PROGRAMARE "E"

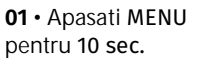

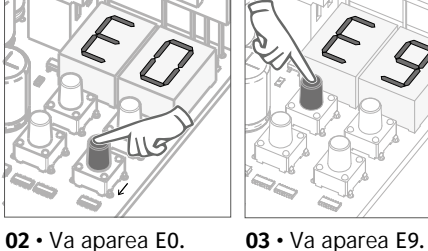

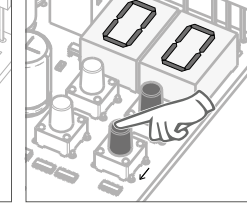

**04** • Va aparea functia setata curent. Daca doriti, puteti schimba functia cu **00** sau **01**, utilizand  $\checkmark \uparrow$ .

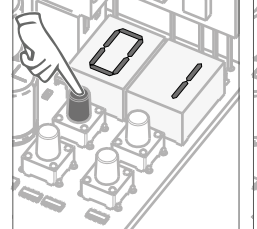

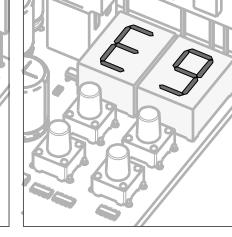

**05** • Apasati MENU pentru 3 sec pentru resetare.

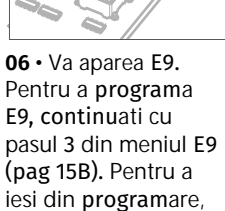

apasati ↓ ↑ simultan.

**05** • Apasati MENU pentru **3 sec** pentru a salva functia definita. 06 • Va aparea E1. Pentru a iesi din programare, apasati ↓↑ simultan.

Apasati ↓ de 9 ori.

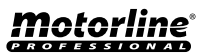

Nitro PDF Software 100 Portable Document Lane

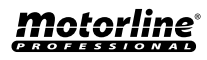

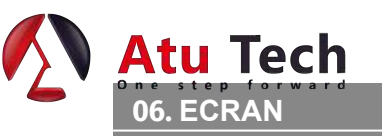

# INDICATII ECRAN

| MENIU                                        | DESCRIERE                        | MENIU       | DESCRIERE                       |
|----------------------------------------------|----------------------------------|-------------|---------------------------------|
| 88                                           | Comutator limita deschidere acti | v <b>88</b> | Inversare cu efort              |
| EE                                           | Comutator limita inchidere activ | 88          | fotocelule obstructionate       |
| 88                                           | In timp pauza                    | 88          | Banda de siguranta sub presiune |
| 88                                           | In timp pauza pietonal           | E S         | Buton pietonal apasat           |
| 88                                           | Memorie plina                    | 88          | Buton Start apasat              |
| <i>E                                    </i> | Memorie plina (pietonal)         | 88          | Eroare detectie sensibilitate   |

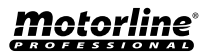

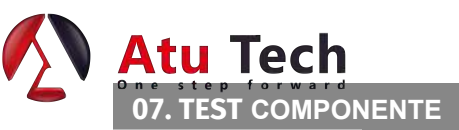

**SCHITA CAPACITOR** 

Pentru a detecta care componente au probleme in timpul instalarii unei automatizari, cateodata este necesar un test cu o conectare directa la alimentare 230V. Pentru aceasta, este necesara interpunerea unui capacitor la conexiune ca motorul sa poata functiona (verificati tipul capacitorului pe care trebuie sa il folositi - in manualul de produs). In schema de mai jos este aratat cum trebuie facuta conexiunea si cum trebuie legate firele diferitelor componente.

### NOTA:

- Pentru a efectua testele nu este necesar sa luati automatizarea de la locul ei, deoarece in acest fel puteti observa daca automatizarea, conectata direct la curent, poate functiona corect.
- Ordinea firelor capacitorului legate la firele automatizarii nu este importanta, atata timp cat legati un fir la firul maro si celalalt la firul negru;
- Firul comul al motorului trebuie sa fie intotdeauna conectat la alimentare;
- Pentru a inversa firectia de functionare a automatizarii, inversati firul negru cu firul maro al automatizarii.

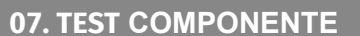

In pozitia care corespunde cu fiecare intrare a transmitatorilor in voltaj mic, placa de baza are un LED pentru a identifica conditia. LEDul pornit indica faptul ca intrarea este inchisa, in timp ce LEDul oprit indica faptul ca intrarea este deschisa.

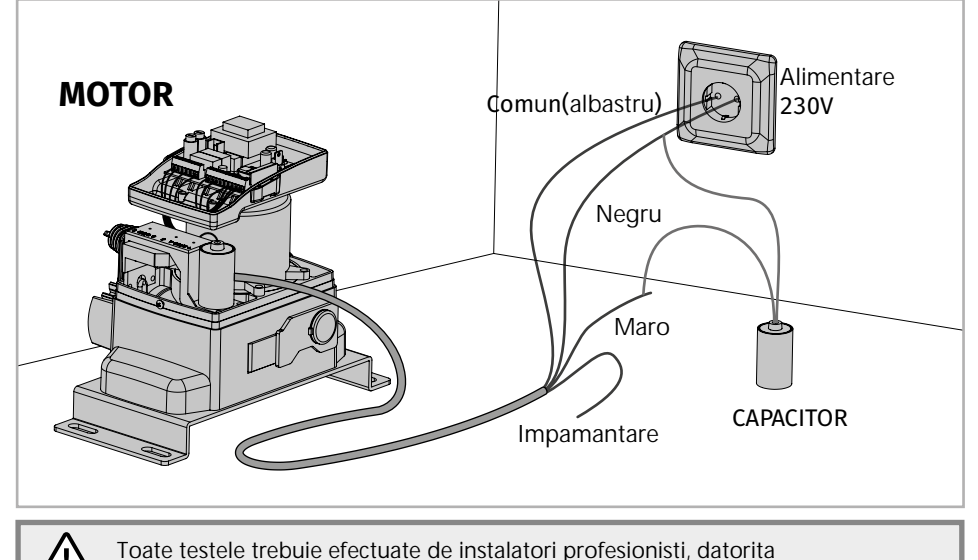

Toate testele trebuie efectuate de instalatori profesionisti, datorita pericolelor asociate cu utilizarea defectuoasa a sistemelor electrice.

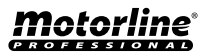

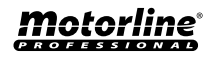

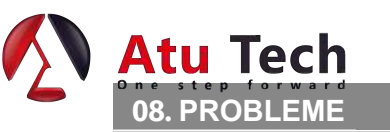

| Anomalie                                                                                                    | Procedura                                                                                                    | Comportament                               | Procedura II                                                                                                    | Descoperind cauza problemei                                                                                                    |                                                                                                    |                                                                                                    |                                                                                                    |                                                                                                    |                                                                                                    |  |
|----------------------------------------------------------------------------------------------------|----------------------------------------------------------------------------------------------------|--------------------------------------------|----------------------------------------------------------------------------------------------------|----------------------------------------------------------------------------------------------------|----------------------------------------------------------------------------------------------------|----------------------------------------------------------------------------------------------------|----------------------------------------------------------------------------------------------------|----------------------------------------------------------------------------------------------------|----------------------------------------------------------------------------------------------------|--|
| Motorul nu<br>functioneaza                                                                                                    | Asigurati-va ca placa<br>de baza este conectat<br>la alimentare 230V si<br>daca functioneaza<br>corect                                                                                                    | Tot nu functioneaza.                       | • Consultati un<br>instalator specializat.                                                                                                    | <ol> <li>Deschideti cutia de control si<br/>verificati daca are alimentare<br/>230V;</li> <li>Verificati duzele de intrare;</li> </ol>                                                                                                    | 3 • Decone<br>de baza si<br>direct la ali<br>daca au pro                                                                                                    | ectati poarta de la placa<br>testati conectand<br>imentare pentru a afla<br>obleme (pag 17A).                                                                                                    | 4 • Daca poarta functioneaza,<br>problema este de la placa de<br>baza. Scoateti-o si trimiteti-o<br>service pentru diagnostic.                                                                        |                                                                                                    | 5 • Daca poarta nu functioneaza,<br>inlaturati din instalatie si trimiteti<br>in service pentru diagnostic.                                                                                                    |  |
| <ul> <li>Motorul nu<br/>se misca, dar<br/>face zgomot</li> </ul>                                                                                                    | Deblocati motorul si<br>mutati poarta cu mana<br>pentru a verifica<br>eventuale probleme<br>mecanice in timpul<br>miscarii                                                                                                    | Ati intampinat probleme?                   | • Consultati un instalator<br>profesionist.                                                                                                    | 1 • Verificati axa miscarii si sistemele de miscare asociate cu legatura la motor si poarta pentru a afla care este problema.                                                                                                    |                                                                                                    |                                                                                                    |                                                                                                    |                                                                                                    | oblema.                                                                                                    |  |
|                                                                                                    |                                                                                                    | Poarta se misca<br>usor?                   | • Consultati un<br>instalator profesionist.                                                                                                    | <ol> <li>Verificati capacitorii, testati<br/>cu capacitori noi.</li> </ol>                                                                                                    | 2 • Daca ca<br>probleme,<br>de la placa<br>direct la ali<br>vedea daca<br>17A).                                                                              | apacitorii nu au<br>deconectati motorul<br>de baza si conectati-l<br>imentare pentru a<br>a are probleme (pag                                                                                                    | 3 • Daca motorul functioneaza,<br>problema este de la placa de<br>baza. Scoateti-o si trimiteti-o in<br>service pentru diagnostic.4 • Daca moto<br>inlaturati-l dir<br>trimiteti-l in se<br>diagnoza. |                                                                                                    | 4 • Daca motorul nu functioneaza,<br>inlaturati-l din instalatie si<br>trimiteti-l in service pentru<br>diagnoza.                                                                                                    |  |
| Poarta nu<br>face ruta<br>completa                                                                                                    | Deblocati motorul si<br>miscati poarta cu<br>mana in pozitia<br>inchis. Blocati motorul<br>din nou si opriti<br>alimentarea cu curent<br>pentru 5 sec.<br>Reconectati si trimiti<br>comanda de<br>deschidere folosind<br>telecomanda. | • Poarta s-a deschis<br>dar nu s-a inchis. | <ol> <li>Verificati daca exista vreun<br/>obstacol in fata fotocelulelor;</li> <li>Verificati daca vreunul din<br/>dispozitivele (selector de<br/>cheie, buton, videointerfon,<br/>etc.) portii sunt blocate si<br/>trimit semnal permanent catre<br/>unitatea de control;</li> <li>Consultati un instalator<br/>profesionist.</li> </ol> | Toate placile de baza MOTORLINE a<br>care permit observarea usoara a dis<br>cu anomalii. Toate LEDurile dispozi<br>siguranta (LA si LE) raman pornite i<br>normale. Toate LED-urile circuitelor<br>raman stinse in conditii normale.<br>Daca LEDurile dispozitivelor nu sun<br>aprinse, exista erori la sistemele de<br>(fotocelule, benzi de siguranta, etc<br>LEDurile circuitelor de siguranta sur<br>exista un dispozitiv de control care<br>semnal permanent. | au LEDuri<br>pozitivelor<br>tivelor de<br>n conditii<br>"START"<br>t toate<br>siguranta<br>Daca<br>t aprinse,<br>transmite                                   | <ul> <li>A) Sisteme de securitate:</li> <li>1 • Inchideti cu un sunt toate sisteme de<br/>siguranta pe placa de baza (verificati manualel<br/>placii de baza). Daca sistemul de automatizare<br/>incepe sa functioneze normal, verificati<br/>dispozitivul cu probleme.</li> <li>2 • Inlaturati cate un sunt pe rand pana cand<br/>gasiti dispozitivul problema.</li> <li>3 • Inlocuiti cu un dispozitiv functional si<br/>verificati daca motorul functioneaza corect cu<br/>toate celalalte dispozitive. Daca mai gasiti unul<br/>defiect, urmati aceeasi pasi pana cand<br/>denistati toate problemele</li> </ul> |                                                                                                    | <ul> <li>B) Sistema</li> <li>1 • Deconeterminal LS</li> <li>CN3).</li> <li>2 • Daca LB</li> <li>reconectatic cand depise</li> <li>NOTA:</li> <li>In cazul in sectional performance of performance of the section of the section of the</li></ul> | <ul> <li>B) Sisteme de pornire:</li> <li>1 • Deconectati toate firele de la intrarile de terminal LS si LO (terminalul 3 de la conectorul CN3).</li> <li>2 • Daca LED-ul este stins, incercati sa reconectati cate un dispozitiv pe rand pana cand depistati dispozitivul cu probleme.</li> <li>NOTA:</li> <li>In cazul in care procedurile descrise in sectiunile A) si B) nu au nici un rezultat, scoateti placa de baza si trimiteti-o in service pentru diagnostic.</li> </ul> |  |
| Motorul se     Deblocati motorul si     deschide dar     nu se inchide     mana pentru a verifica     mana pentru a verifica |                                                                                                    | 1 · Verificati toata axele miscariisi si   | rificati toata axele miscariisi sistemele de miscare cu legatura cu poarta pentru a identifica problema.                                                                                                    |                                                                                                    |                                                                                                    |                                                                                                    |                                                                                                    |                                                                                                    |                                                                                                    |  |
|                                                                                                    | mecanice ale portii.                                                                                                    | • Poarta se misca<br>usor?                 | • Consultati un<br>instalator profesionist.                                                                                                    | <ol> <li>Verificati capacitorii, testand<br/>cu capacitori noi;</li> <li>Daca capacitorii nu au<br/>probleme, deconectati motorul<br/>de la placa de baza si testati-l<br/>conectandu-l direct la alimentare<br/>pentru a verifica daca este stricat.</li> <li>Daca motorul nu functioneaza,<br/>scoateti-l din instalatie si<br/>trimiteti-l in service pentru<br/>diagnostic.</li> </ol>                                                                         | 4 • Daca m<br>bine si mis<br>maxima de<br>problema d<br>forta utiliz<br>placa. Efect<br>noua a tim<br>alocand tim<br>deschidere<br>potrivita (p<br>manual pe | otorul functioneaza<br>ca poarta cu forta<br>e-a lungul intregii rute,<br>este la controller. Setati<br>and un trimmer pe<br>tuati o programare<br>pului de functionare,<br>mp suficient pentru<br>e si inchidere, cu forta<br>ag 08.B a acestui<br>ntru MBM6 230V).                                                                                                    | 5 • Daca nu functioneaz<br>scoateti unitatea de cor<br>trimiteti-o in service per<br>diagnostic.                                                                                                    | ra,<br>htrol si<br>htru                                                                                                    | <b>NOTA:</b> Setati forta controllerului<br>astfel incat sa fie suficienta pentru<br>a deschide poarta si a o inchide<br>fara sa se opreasca, dar ar trebui<br>sa opreasca si sa se intoarca cu<br>putin efort pentru o persoana. In<br>cazul unei erori a sistemelor de<br>siguranta, poarta nu ar trebui sa<br>produca niciodata pagube fizice<br>obstacolelor (masini, persoane,<br>etc.).                                                                                      |  |

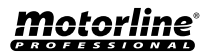

18 RO

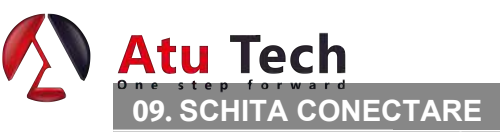

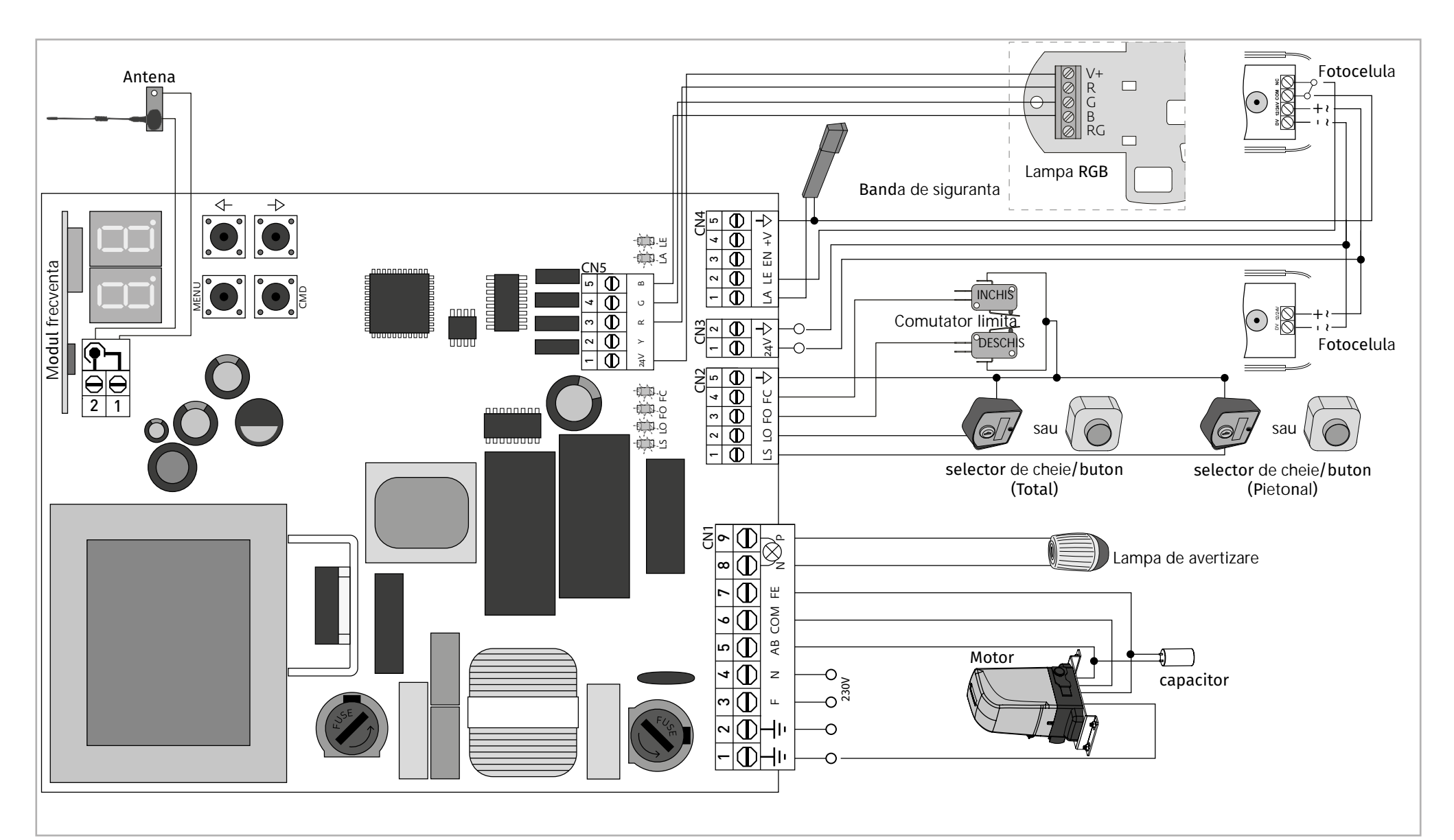

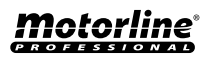

Nitro PDF Software 100 Portable Document Lane Wonderland